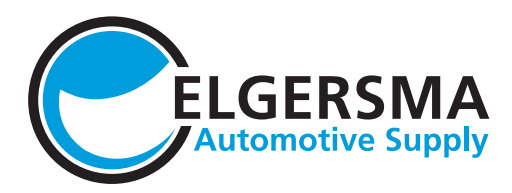

### Volg de onderstaande stappen om uw zending te volgen:

## Ga naar de pagina Orderoverzicht in de E-Shop

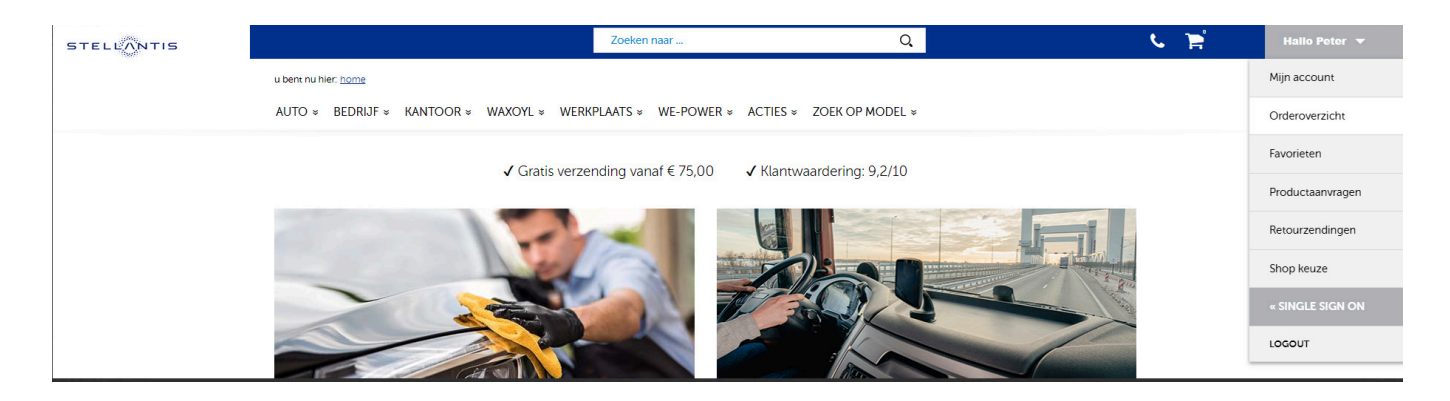

Stel de juiste maanden in en klik op 'Toon resultaten'

| STELLANTIS |                                                                                                    | Zoeker                                                                   | n naar                                                          | Q                                      | <u>د ک</u>               |
|------------|----------------------------------------------------------------------------------------------------|--------------------------------------------------------------------------|-----------------------------------------------------------------|----------------------------------------|--------------------------|
|            | u bent nu hier: <u>home</u><br>AUTO × BEDRIJF × KANTOOR ×                                                                        | WAXOYL × WERKPLAATS ×                                                    | WE-POWER × ACTIES ×                                             | ZOEK OP MODEL >                        |                          |
|            | Mijn account     Orderoverzicht     Favorieten     Productaanvragen     Retourzendingen                                          | Orderoverzicht Onderstaand treft u een over order het betreffende produc | zicht aan van alle geplaatste<br>tt selecteren en retour sturen | orders. Mocht u een artikel willen ret | ourneren, dan kunt u per |
|            |                                                                                                    | bestelling referenti                                                     | e geplaatst                                                     | status                                 |                          |
|            | NIEUWSBRIEF                                                                                                    | V0543913                                                                 | 03-04-2023                                                      | Onderhanden                            | Bestelling bekijken »    |
|            | Meld u hier aan voor onze<br>nieuwsbrief!<br>Houd mij per mail op de<br>hoogte van de nieuwste<br>ontwikkelingen.<br>Aanmelden » | Zoeken op order<br>Jaartal 2023 🗸                                        | Maand van 2                                                     | ✓ tot en met 4 ✓ Sc                    | ortering Aflopend        |

Alle orders worden getoond. Als een order kentekenplaten bevat, staat in de referentie 'Kentekenplaten' Klik op 'Bestelling bekijken'.

| V0540361 | 8426736332     | 21-02-2023 | Afgehandeld | <u>Bestelling bekijken »</u> |
|----------|----------------|------------|-------------|------------------------------|
| V0540360 | 8426756561     | 21-02-2023 | Afgehandeld | <u>Bestelling bekijken »</u> |
| F0875577 | Kentekenplaten | 30-03-2023 | Afgehandeld | <u>Bestelling bekijken »</u> |
| F0875115 | Kentekenplaten | 28-03-2023 | Afgehandeld | <u>Bestelling bekijken »</u> |
| F0873633 | Kentekenplaten | 20-03-2023 | Afgehandeld | <u>Bestelling bekijken »</u> |
| F0873251 | Kentekenplaten | 16-03-2023 | Afgehandeld | <u>Bestelling bekijken »</u> |

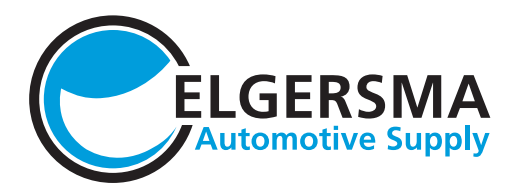

# Klik vervolgens op 'bekijk track & trace'

#### Orderoverzicht F0875577

| 🗌 <u>alle an</u>      | tikelen retournere | <u>n »</u>                                 | status Afgehandeld |  | 🕦 bekijk track & trace      |
|-----------------------|--------------------|--------------------------------------------|--------------------|--|-----------------------------|
| retour                |                    | artikel                                    | aantal             |  | afleverinformatie           |
|                       | 01-G8B-1           | <b>KTP Lang geel 52x11 gaik</b><br>9900011 | 2                  |  | <b>30-03-2023</b><br>S096NZ |
|                       | 01-G8B-1           | KTP Luxe lang geel gaik 52x11<br>9900051   | 2                  |  | <b>30-03-2023</b><br>S180SV |
| aantal orderregels: 2 |                    |                                            |                    |  |                             |

Klik op de zending, dan klapt een menu uit

# 🕦 Track & Trace

In onderstaande overzicht kunt u de levering van de bestelde producten volgen die via het magazijn van Elgersma geleverd worden.

|   | bestelling                    | Verzenddatum |
|---|-------------------------------|--------------|
| • | Z0383937<br>status Aangemaakt | 30-03-2023   |

Klik op Bekijk track & trace en u ziet de details op de PostNL track & trace pagina.

# 🕦 Track & Trace

In onderstaande overzicht kunt u de levering van de bestelde producten volgen die via het magazijn van Elgersma geleverd worden.

|   | bestelling                       | Verzenddatum         |
|---|----------------------------------|----------------------|
| • | Z0383937<br>status Aangemaakt    | 30-03-2023           |
|   | Pakket 1 van 1                   | Bekijk track & trace |
|   | 2x KTP Lang geel 52x11 gaik      | 9900011              |
|   | 2x KTP Luxe lang geel gaik 52x11 | 9900051              |